# **SIEMENS**

**RVL470** 

# Régulateur de chauffage

Instructions d'installation

# 1 Montage

# 1.1 Détermination du lieu de montage

Dans un local sec, par exemple dans la chaufferie.

- Possibilités de montage :
  - Dans l'armoire électrique, sur la paroi intérieure ou sur un rail DIN.
  - Sur un tableau de commande.
  - En façade d'armoire électrique.
  - En façade d'un pupitre de commande.
- Température ambiante admissible 0...50 °C

### 1.2 Installation électrique

- Respecter les prescriptions locales pour les installations électrigues.
- Le câble doit être muni d'un arrêtoir
- Les lignes de connexion entre régulateur et appareil de réglage, ainsi qu'entre régulateur et pompe conduisent la tension secteur.
- Ne pas poser les lignes de sonde parallèlement aux lignes du réseau (par exemple alimentation de la pompe).

### 1.3 Longueurs de ligne admissibles

• Pour toutes sondes et contacts externes : avec câble Cu de Ø 0,6 mm 20 m maximum avec câble Cu de 1.0 mm<sup>2</sup> 80 m maximum avec câble Cu de 1,5 mm<sup>2</sup> 120 m maximum · Pour appareils d'ambiance : avec câble Cu de 0,25 mm<sup>2</sup> 25 m maximum avec câble Cu à partir de 0,5 mm<sup>2</sup> 50 m maximum • Pour le bus de données : selon les spécifications 0,75...2,5 mm<sup>2</sup> Landis & Staefa (cf. fiches 2030 et 2032)

# 1.4 Montage et câblage

- 1.4.1 Montage mural
- 1. Retirer le socle de l'appareil.
- 2. Positionner le socle sur le mur, le repère "TOP" devant être en haut.
- 3. Marquer les trous de fixation.
- 4. Percer les trous.
- 5. Si nécessaire, percer les ouvertures du socle pour les presseétoupes de câbles.
- 6. Visser le socle.
- 7. Câbler les bornes de raccordement dans le socle.

# 1.4.2 Montage sur rail.

- 1. Fixer le rail.
- 2. Retirer le socle de l'appareil.
- 3. Si nécessaire, percer les ouvertures du socle pour les presseétoupes de câbles.
- 4. Mettre le socle en place, le repère "TOP" devant être en haut.
- 5. Si nécessaire, fixer le socle (selon type de rail).
- 6. Câbler les bornes de raccordement dans le socle.

# 1.4.3 Montage frontal.

- Découpe nécessaire : 138 x 138 mm (+1 mm / -0 mm)
- Epaisseur maximale : 3 mm
- 1. Retirer le socle de l'appareil.
- 2. Si nécessaire, percer les ouvertures du socle pour les presseétoupes de câbles.
- Engager le socle dans la découpe, par derrière, jusqu'à ce qu'il soit en butée, le repère "TOP" devant être en haut.
- Glisser les étriers latéraux derrière la plaque de façade (voir figure)
- Câbler les bornes de raccordement dans le socle. Choisir les longueurs de câble de façon qu'il reste suffisamment de place pour l'ouverture de la porte de l'armoire.

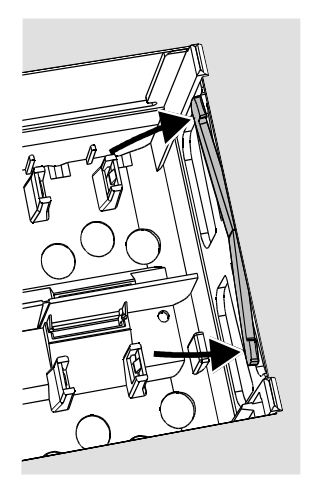

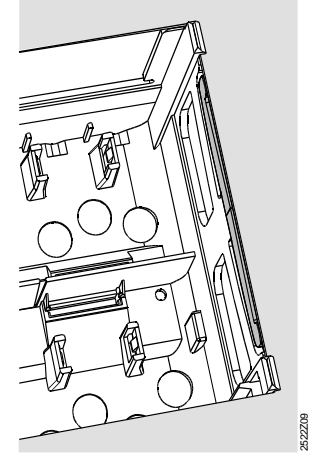

Incorrect Correct Placer correctement les étriers de serrage. Ils ne doivent pas dépasser de la découpe.

# 2 Mise en service

### 2.1 Contrôles préparatoires

- 1. NE PAS ENCORE mettre sous tension.
- 2. Vérifier le câblage à l'aide du schéma de l'installation.
- Assurer un positionnement correct des leviers basculants. Représentation sur le côté de l'appareil :

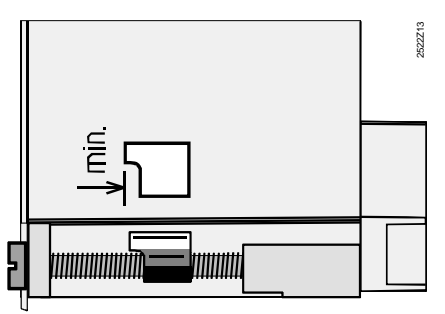

- 4. Engager l'appareil dans le socle jusqu'à ce qu'il soit en butée, le repère "TOP" devant être en haut.
- 5. Serrer alternativement les deux vis de fixation.
- 6. Contrôle de l'organe de réglage (vanne à soupape ou à secteurs) ; vérifier :
  - qu'il est bien monté (respecter le sens du débit)
  - que le segment tourne dans la plage correcte (respecter
  - l'affichage de position).
- que le réglage manuel n'est plus actif.
  7. Attention dans le cas des chauffages par le sol ou par le plafond, le thermostat doit être réglé correctement. La température de départ ne doit pas dépasser la valeur maximale admissible pendant le contrôle de fonctionnement (en général 55 °C), si
  - non il faut immédiatement :
  - fermer manuellement la vanne à soupape ou à secteur
  - arrêter la pompe
  - fermer la vanne d'arrêt de la pompe
- 8. Mettre sous tension. Une indication doit apparaître sur l'affichage (par exemple l'heure). Si ce n'est pas le cas, causes probables :
  - pas de tension secteur
  - fusible principal défectueux
     l'interrupteur principal n'est pas sur MARCHE

### 2.2 Points fondamentaux pour la commande

- Eléments de réglage :
  - Courbe de chauffe
    - Bouton rotatif
  - Champ d'affichage ; une ligne de commande par réglage
  - Touches pour sélection et édition des valeurs à régler :
    - sélectionne la ligne de commande suivante
    - sélectionne la ligne de commande précédente  $\bigtriangleup$
    - Ō réduit la valeur affichée
    - augmente la valeur affichée
- Confirmation de la valeur réglée : La valeur réglée est confirmée lorsqu'on choisit la ligne de commande suivante ( en appuyant sur la touche INFO ou sur une touche du régime).
- Entrée de ---- ou --:-- :
- Appuyer sur 🕣 ou 🃩 jusqu'à ce que l'affichage désiré apparaisse.
- Fonction "saut de bloc" :

Pour sélectionner rapidement une ligne de commande, on peut utiliser une combinaison de deux touches :

Appuyer sur les touches 🗢 et 🃩 : sélection du bloc de lignes suivant

Appuyer sur les touches 🗢 et 🚽 : sélection du bloc de lignes précédent

### 2.3 Procédure de réglage

- Réglages analogiques seulement : régler le curseur selon les 1. indications d'ingénierie ou la pratique locale
- Procéder aux réglages sur les lignes de commande 1 à 41 ("utilisateur final") (tableau en page 3)
- 3. Sélectionner le type d'installation sur la ligne de commande 51 (page 4)
- Effectuer les réglages nécessaires dans la liste de paramètres 4 ci-après. Toutes les fonctions et lignes de commande nécessaires au type d'installation considéré sont actives et peuvent être éditées ; les lignes de commande superflues sont désactivées.
- Inscrire les réglages dans le tableau. 5.
- Régler si nécessaire les fonctions de service (indépendamment 6. du type d'installation)
- Effectuer les dernières opérations. 7.

### 2.4 Mise en service et contrôle de fonctionnement

• Lignes de commande réservées au contrôle de fonctionnement : - 161 = simulation de la température extérieure

- 162 = test des relais
- 163 = test des sondes \_
- 164 = test des contacts H
- Si l'affichage indique ERROR : interroger la ligne de commande 50 pour localiser le dérangement.

### Schémas de raccordement 3

### 3.1 Raccordement de principe côté basse tension

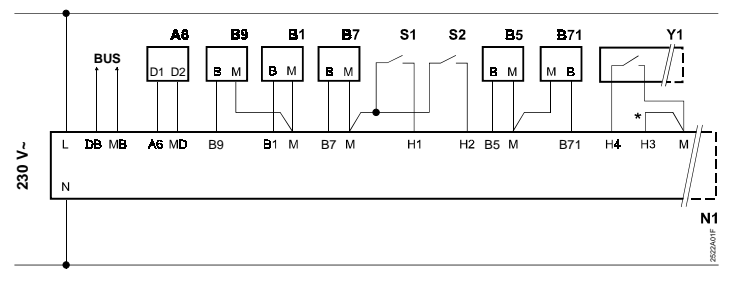

# 3.2 Raccordement de principe côté tension secteur

A gauche : raccordements pour types d'installation 1, 3, 4 et 6 (vanne mélangeuse ou chauffage urbain) A droite : raccordements pour types d'installation 2 et 5 (chaudière avec brûleur à 2 allures)

26.02.1999

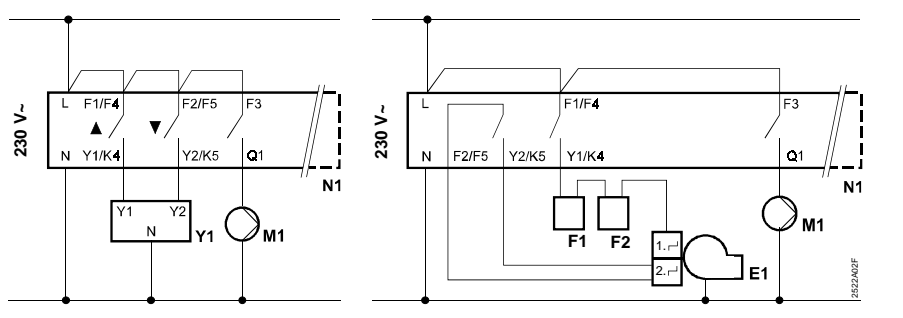

Ø Ġ Auto@ \* ¢ **m:** 🏠 🗘 C Info 3 IS:30 10 2 3 4 12 5 6 13 Ø 7

- 1 Touches de sélection du régime de fonctionnement. La touche du régime actif s'allume.
- 2 Touches pour la commande du champ d'affichage : **Prog** = sélectionner la ligne de commande + = régler la valeur affichée
- 3 Mode d'emploi
- 4 Touche de commande de la fermeture de la vanne ou MARCHE/ARRET de l'allure 2 du brûleur en régime manuel
- 5 Touche d'ouverture de la vanne en régime manuel
- 6 Touche pour le régime manuel
- 7 Voyants pour :
  - Régime manuel
  - Ouverture de la vanne / 1ère allure du brûleur enclenchée
  - Fermeture de la vanne / 2ème allure du brûleur enclenchée
  - Fonctionnement pompe
- 8 Possibilité de plombage du couvercle
- Touche d'information pour l'affichage des valeurs mesurées 9
- Champ d'affichage (cristaux liquides) 10
- Réglage de la consigne de la température de départ par 11 -5 °C extérieur
- 12 Réglage de la consigne de la température de départ par 15 °C extérieur
- 13 Bouton pour la correction de la température ambiante
- Vis de fixation, avec possibilité de plombage 14

- **B**5 Sonde d'ambiance
- B7 Sonde de retour (circuit primaire) B71 Sonde de retour (circuit secondaire)
- B9 Sonde extérieure
- E1
- Brûleur à 2 allures Thermostat de sécurité F1
- F2 Thermostat de sécurité
- BUS Bus de données
- M1
- Pompe de circulation Régulateur RVL470 N1
  - Commande à distance du régime Commande à distance de la consigne de départ
- S1 S2
- Y1 Servomoteur du circuit de chauffe avec contact pour
  - limitation minimale de course Shunt pour blocage des paramètres de chauffage urbain

### 2.5 Eléments de réglage :

**4 Réglage** Légende pour les tableaux :

Réglable

Affichage uniquement

## 4.1 Réglages au niveau "Utilisateur final"

Appuyer sur la touche 🔽 ou 🛆. Le niveau « Utilisateur final » est activé.

| Ligne | Fonction, affichage                                         | Réglage<br>usine                                                                                            | Plage                           | Entrée      | Commentaires, indications, co                                                                                                    | nseils                                                                                                    |
|-------|-------------------------------------------------------------|----------------------------------------------------------------------------------------------------|---------------------------------|-------------|----------------------------------------------------------------------------------------------------|----------------------------------------------------------------------------------------------------|
| 1     | Consigne pour régime<br>CONFORT                             | 20.0 °C                                                                                                    | 035                             | °C          |                                                                                                    |                                                                                                    |
| 2     | Consigne pour régime REDUIT                                 | 14.0 °C                                                                                                    | 035                             | °C          |                                                                                                    |                                                                                                    |
| 3     | Consigne pour régime vacan-<br>ces/antigel                  | 10.0 °C                                                                                                    | 035                             | °C          |                                                                                                    |                                                                                                    |
| 4     | Jour (pour programme de<br>chauffe)                         | 1-7                                                                                                    | 17                              |             | 1 = lundi<br>2 = mardi, etc.<br>1-7 = tous les jours                                                                                                    |                                                                                                    |
| 5     | 1er régime de chauffe, début<br>régime CONFORT              | 06:00                                                                                                    | 00:0024:00                      | :.          | Programme d'enclenchement<br>pour circuit de chauffe<br>: = régime inhibé                                                                                                    |                                                                                                    |
| 6     | 1er régime de chauffe, fin du<br>régime CONFORT             | 22:00                                                                                                    | 00:0024:00                      | :           | Programme d'enclenchement<br>pour circuit de chauffe<br>: = régime inhibé                                                                                                    |                                                                                                    |
| 7     | 2ème régime de chauffe, début<br>du régime CONFORT          | :                                                                                                    | 00:0024:00                      | :           | Programme d'enclenchement<br>pour circuit de chauffe<br>: = régime inhibé                                                                                                    | Ces lignes de com-<br>mande ne sont pas<br>réglables pour les                                               |
| 8     | 2ème régime de chauffe, fin du<br>régime CONFORT            | :                                                                                                    | 00:0024:00                      | :.          | Programme d'enclenchement<br>pour circuit de chauffe<br>: = régime inhibé                                                                                                    | types d'installation 4, 5<br>et 6                                                                           |
| 9     | 3ème régime de chauffe, début<br>du régime CONFORT          | :                                                                                                    | 00:0024:00                      | :.          | Programme d'enclenchement<br>pour circuit de chauffe<br>: = régime inhibé                                                                                                    |                                                                                                    |
| 10    | 3ème régime de chauffe, fin du<br>régime CONFORT            | :                                                                                                    | 00:0024:00                      | :           | Programme d'enclenchement<br>pour circuit de chauffe<br>: = régime inhibé                                                                                                    |                                                                                                    |
| 11    | Période de vacances                                         | :                                                                                                    | 18                              |             |                                                                                                    |                                                                                                    |
| 12    | Date du premier jour de vacances                            | :                                                                                                    | 01.01 31.12.                    |             | Jour.Mois                                                                                                    |                                                                                                    |
| 13    | Date du dernier jour de vacances                            | :                                                                                                    | 01.01 31.12.                    |             | Jour.Mois                                                                                                    |                                                                                                    |
| 14    | Courbe de chauffe, consigne de<br>départ TV1 par 15 °C ext. | 30 °C                                                                                                    | 2070                            | °C          | Ces lignes ne sont actives que po                                                                                                    | our des réglages                                                                                            |
| 15    | Courbe de chauffe, consigne de<br>départ TV2 par –5 °C ext. | 60 °C                                                                                                    | 20120                           | °C          | digitaux (cf. entrée pour la ligne de commande 73)                                                                                                    |                                                                                                    |
| 38    | Heure                                                       |                                                                                                    | 00:0023:59                      |             | Heures:minutes                                                                                                    |                                                                                                    |
| 39    | Jour de semaine                                             |                                                                                                    | 17                              |             | 1 = lundi<br>2 = mardi etc.                                                                                                    |                                                                                                    |
| 40    | Date                                                        |                                                                                                    | 01.01 31.12.                    |             | Jour.Mois (par exemple 02.12 po                                                                                                    | ur 2 décembre).                                                                                             |
| 41    | Année                                                       |                                                                                                    | 19952094                        |             |                                                                                                    |                                                                                                    |
| 50    | Anomalies                                                   | Fonction c<br>Exemple d'<br>tions comb<br>ERROR<br>JD = Code d<br>2 = Numé<br>bus de<br>03 = Numé<br>de dor | d'affichage dans des<br>inées : | s installa- | 10= Défaut sonde extérieure30= Défaut sonde de départ/d40= Défaut sonde de retour (c42= Défaut sonde de retour (c60= Défaut sonde d'ambiance61= Défaut appareil d'ambiance incor62= Appareil d'ambiance incor81= Court circuit bus (BUS)82= Adresse utilisée plusieurs100= 2 maîtres de l'heure sur le120= Alarme de départ140= Adresse régulateur inadm | e chaudière<br>ircuit primaire)<br>ircuit secondaire)<br>ce<br>rect<br>fois<br>e bus (BUS)<br>issible (BUS) |

### 4.2 Réglages au niveau "chauffagiste"

Appuyer simultanément sur les touches 💎 et 🛆 pendant 3 secondes. Le niveau "chauffagiste" est activé pour le réglage du type d'installation et des grandeurs spécifiques à l'installation.

# Réglage du type d'installation sur la ligne de commande 51 :

Choisir le type d'installation sur la ligne 51 avec les touches a et b. Ceci active toutes les fonctions et lignes de commande nécessaires pour l'installation.

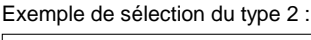

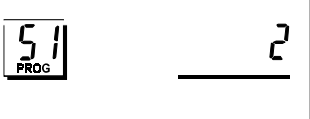

| Ligne | Fonction, affichage | Réglage<br>usine | Plage | Entrée | Commentaires, indications, conseils    |
|-------|---------------------|------------------|-------|--------|----------------------------------------|
| 51    | Type d'installation | 1                | 16    | –      | cf. description des types ci-après 4.3 |

### 4.3 Types d'installation

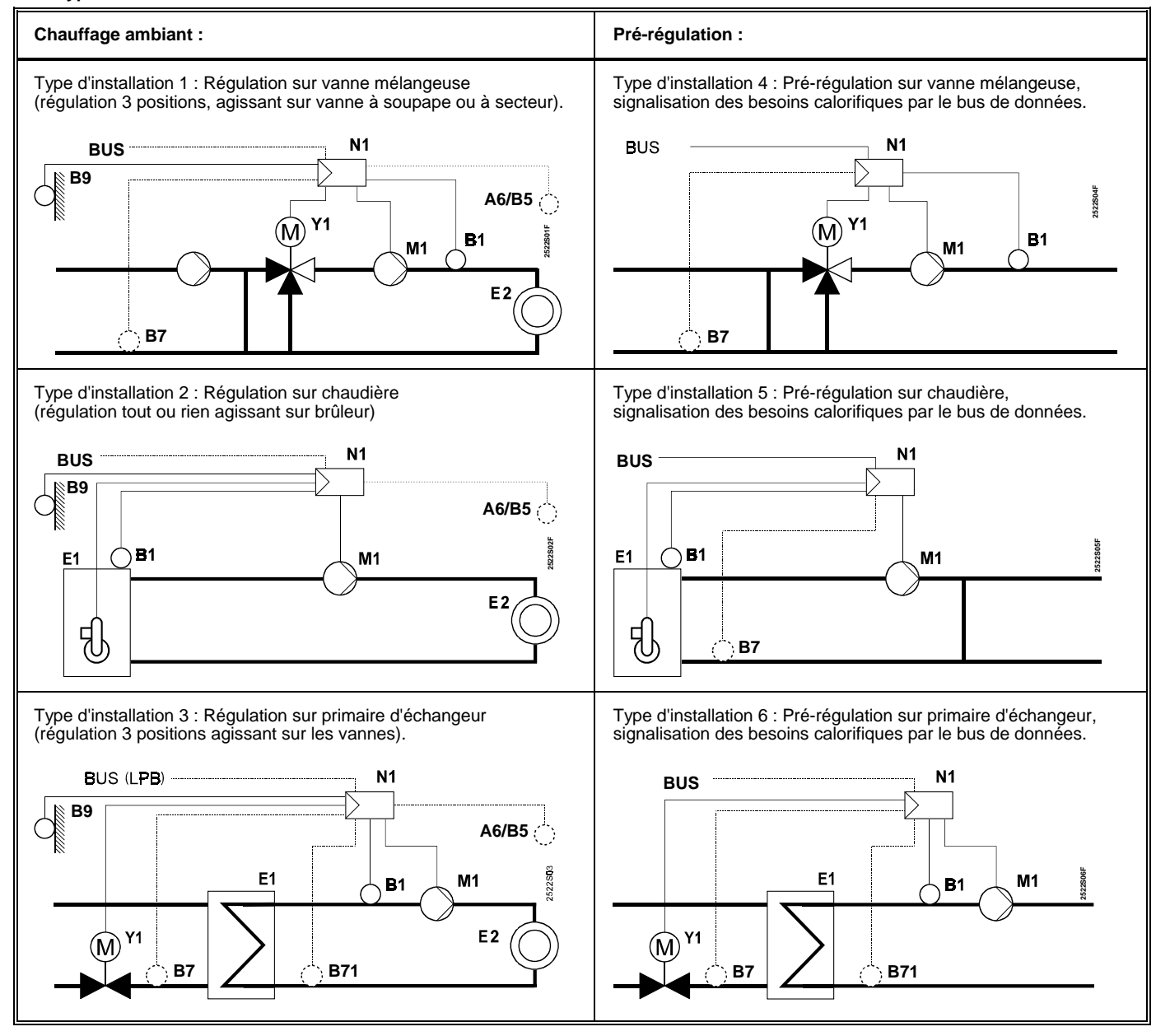

- Appareil d'ambiance QAW50 ou QAW70 A6
- B1 Sonde de départ/de chaudière
- Sonde d'ambiance B5
- R7 Sonde de retour (circuit primaire)
- B71 Sonde de retour (circuit secondaire)
- B9 Sonde extérieure

4/8

- Chaudière/échangeur de chaleur E1
- Consommateur (local) F2
- BUS Bus de données
- M1 Pompe de circulation
- N1 Régulateur RVL470
- Y1 Vanne mélangeuse

| Ligne | Fonction, affichage | Réglage<br>usine | Plage | Entrée | Commentaires, indications, conseils |
|-------|---------------------|------------------|-------|--------|-------------------------------------|

### 4.4 Liste des paramètres

### 4.4.1 Chauffage ambiant

| 61 | Tompérature de pop chauffage                   | 17.0 %  | 011         |    | Entráo – fonction inactivo                          |
|----|------------------------------------------------|---------|-------------|----|-----------------------------------------------------|
| 01 | (ECO jour)                                     | 17.0 °C | ou<br>-5+25 | °C |                                                     |
| 62 | Température de non chauffage<br>(ECO nuit)     | 5.0 °C  | ou<br>-5+25 | °C | Entrée = fonction inactive                          |
| 63 | Constante de temps du bâtiment                 | 20 h    | 050         | h  | facile = 10 h, moyenne = 25 h, difficile = 50 h     |
| 64 | Réduction rapide                               | 1       | 0 / 1       |    | 0 = Pas de réduction rapide                         |
|    |                                                |         |             |    | 1 = Réduction rapide                                |
| 65 | Température ambiante                           | А       | 0/1/2/3     |    | 0 = Pas de sonde d'ambiance                         |
|    |                                                |         | A           |    | 1 = Appareil d'ambiance à la borne 6                |
|    |                                                |         |             |    | 2 = Sonde d'ambiance à la borne B5                  |
|    |                                                |         |             |    | 3 = Valeur moyenne des 2 appareils aux bornes       |
|    |                                                |         |             |    | A = Sélection automatique                           |
| 66 | Type d'optimisation                            | 0       | 0/1         |    | 0 = Optimisation avec modèle d'ambiance             |
|    |                                                | -       |             |    | 1 = Optimisation avec appareil / sonde d'am-        |
|    |                                                |         |             |    | biance                                              |
|    |                                                |         |             |    | (le paramètre 0 permet d'effectuer uniquement       |
|    |                                                |         |             |    | l'optimisation à l'enclenchement)                   |
| 67 | Temps de mise en régime maximal                | 00:00 h | 00:0042:00  | h  | Avance maximale de l'enclenchement avant le         |
|    |                                                |         |             | 11 | Entrée $00:00 = pas d'optimisation à l'enclenche-$  |
|    |                                                |         |             |    | ment                                                |
| 68 | Arrêt anticipé maximal                         | 0:00 h  | 0:006:00    |    | Avance max. de la coupure avant la fin de la        |
|    |                                                |         |             | h  | période d'occupation.                               |
|    | L'astration le suite de la terres frateurs aus |         |             |    | Entree 0:00 = pas d'optimisation de la coupure      |
| 69 | Limitation naute de la temperature am-         |         | OU          | °C | Entree = Ilmitation inactive                        |
|    | Sidino                                         |         | 000         |    | d'ambiance                                          |
| 70 | Influence de la température ambiante           | 4       | 020         |    | Facteur d'amplification pour l'influence de la      |
|    |                                                |         |             |    | température ambiante                                |
|    |                                                |         |             |    | d'ambiance                                          |
| 71 | Surélévation de la consigne d'ambiance         | 5 °C    | 020         |    |                                                     |
|    | pour réchauffage accéléré                      |         | 020         | °C |                                                     |
| 72 | Décalage parallèle de la courbe de             | 0.0 °C  | -4.5+4.5    | °C | Valeur en °C de température ambiante                |
|    | chauffe                                        |         |             |    |                                                     |
| 73 | Type de réglage de la courbe de chauffe        | 0       | 02          |    | 0 = Réglage analogique                              |
|    |                                                |         |             |    | 1 = Réglage digital sur le régulateur et via le bus |
|    |                                                |         |             |    | 2 = Réglage digital via bus uniquement              |

## 4.4.2 Servomoteur 3 points pour circuit de chauffe

| 81 | Limitation maximale de la température<br>de départ                      |         | ou<br>0140 | ℃    | Entrée = fonction inactive<br>Ce n'est pas une fonction de sécurité               |
|----|-------------------------------------------------------------------------|---------|------------|------|-----------------------------------------------------------------------------------|
| 82 | Limitation minimale de la température de<br>départ                      |         | ou<br>0140 | °C   | Entrée = fonction inactive                                                        |
| 83 | Limitation maximale de l'élévation de la<br>température de départ       |         | ou<br>1600 | °C/h | Entrée = fonction inactive<br>(prévention des nuisances sonores)                  |
| 84 | Surélévation de température de départ<br>mélangeur/échangeur de chaleur | 10 °C   | 050        | °C   | Surélévation de la consigne du pré-régulateur<br>dans les installations combinées |
| 85 | Temps de marche du servomoteur                                          | 120 s   | 30873      | S    |                                                                                   |
| 86 | Plage P de la régulation(Xp)                                            | 32.0 °C | 1100       | °C   |                                                                                   |
| 87 | Temps d'intégration de la régulation (Tn)                               | 120 s   | 10873      | S    |                                                                                   |

| Ligne   | Fonction, affichage                                      | Réglage<br>usine | Plage | Entrée     | Commentaires, indications, conseils                                                                                                    |
|---------|----------------------------------------------------------|------------------|-------|------------|----------------------------------------------------------------------------------------------------|
| 4.4.3 C | Chaudière                                                |                  |       |            |                                                                                                    |
| 91      | Régime de la chaudière                                   | 0                | 0 / 1 |            | 0 = avec coupure manuelle (touche <sup>(1)</sup> )<br>1 = avec coupure automatique (en l'absence de<br>besoin calorifique)                                             |
| 92      | Limitation maximale de la température<br>de chaudière    | 95 °C            | 25140 | ℃          | Ce n'est pas une fonction de sécurité                                                                                                    |
| 93      | Limitation minimale de la température de<br>chaudière    | 10 °C            | 5140  | °C         |                                                                                                    |
| 94      | Différentiel                                             | 6 °C             | 120   | °C         |                                                                                                    |
| 95      | Durée minimale d'enclenchement du<br>brûleur             | 4 min            | 010   | min        |                                                                                                    |
| 96      | Intégrale à l'enclenchement de la 2ème allure du brûleur | 50<br>°C∗min     | 0500  | <br>°C∗min |                                                                                                    |
| 97      | Intégrale à la coupure de la 2ème allure<br>du brûleur   | 10<br>°C∗min     | 0500  | <br>°C∗min |                                                                                                    |
| 98      | Temps de blocage de la 2ème allure du<br>brûleur         | 20 min           | 040   | min        |                                                                                                    |
| 99      | Régime de la pompe M1                                    | 1                | 0 / 1 |            | <ul> <li>0 = sans coupure lors du délestage au démarrage<br/>de la chaudière</li> <li>1 = avec coupure lors du délestage au démar-<br/>rage de la chaudière</li> </ul> |

### 4.4.4 Consigne de limitation de la température de retour

| 101 | Consigne de limitation de la température de retour | <br>ou<br>0140 | °C | Entrée = fonction inactive<br>Types d'installation 1, 4, 5 : limitation minimale |
|-----|----------------------------------------------------|----------------|----|----------------------------------------------------------------------------------|
|     | Valeur constante                                   |                |    | Types d'installation 3, 6 : limitation maximale                                  |

### 4.4.5 Chauffage urbain

| 112 | Pente de la limitation maximale de retour                       | 0.7    | 0.0 4.0     |     | TR Valeur constante                                                                                                    |
|-----|-----------------------------------------------------------------|--------|-------------|-----|----------------------------------------------------------------------------------------------------|
|     |                                                                 |        |             |     |                                                                                                    |
| 113 | Base de la compensation de la limitation maximale de retour     | 10 °C  | -50+50      | °C  | Base de la compensation                                                                                                    |
| 114 | Temps d'intégration                                             | 30 min | 060         | min | Pour limitation maximale de retour et DRT                                                                                     |
| 115 | Limitation maximale de la différence des températures de retour | °C     | ou<br>0.550 | °C  | Différence entre la température de retour primaire<br>et température de retour secondaire (DRT)<br>Entrée = fonction inactive |
| 116 | Limitation minimale de course<br>(fonction Ymin)                | 6 min  | ou<br>120   | min | Limitation de la course dans l'appareil de réglage<br>Entrée = fonction inactive                                              |

| Ligne   | Fonction, affichage                                                                                                    | Réglage<br>usine | Plage                      | Entrée | Commentaires, indications, conseils                                                                                                    |  |  |
|---------|----------------------------------------------------------------------------------------------------|------------------|----------------------------|--------|----------------------------------------------------------------------------------------------------|--|--|
| 4.4.6 F | onctions de service et réglages généraux                                                                                        |                  |                            |        |                                                                                                    |  |  |
| 161     | Simulation de la température extérieure                                                                                         |                  | ou<br>50+50                | °C     | La simulation s'achève automatiquement au bout de<br>30 minutes<br>= pas de simulation                                                                                                    |  |  |
| 162     | Test des relais<br>Régulation avec <b>vanne</b><br>(installations 1, 3, 4, 6)                                                   | 0                | 04                         |        | <ul> <li>0 = Fonctionnement normal</li> <li>1 = Tous les contacts ouverts</li> <li>2 = Vanne mélangeuse ouverte Y1</li> <li>3 = Vanne mélangeuse fermée Y2</li> <li>4 = Pompe de circulation enclenchée M1</li> <li>Fin du test des relais : sélectionner la ligne suivante ou attendre 30 minutes.</li> </ul>                            |  |  |
|         | Régulation avec <b>brûleur</b><br>(installations 2, 5)                                                                          | 0                | 04                         |        | <ul> <li>0 = Fonctionnement normal</li> <li>1 = Aucun relais activé</li> <li>2 = 1ère allure de brûleur enclenchée K4</li> <li>3 = 1ère et 2ème allure de brûleur enclenchée K4 et K5</li> <li>4 = Pompe de circulation enclenchée M1</li> <li>Fin du test des relais : sélectionner la ligne suivante ou attendre 30 minutes.</li> </ul> |  |  |
| 163     | Test des sondes :<br>SET = valeur de consigne ou valeur<br>limite<br>ACTUAL = valeur réelle<br>DDD = court-circuit<br>= coupure | Fon              | ction d'affich             | nage   | <ul> <li>0 = Sonde extérieure B9</li> <li>1 = Sonde de départ/de chaudière B1</li> <li>2 = Sonde d'ambiance B5</li> <li>3 = Sonde d'appareil d'ambiance A6</li> <li>4 = Sonde de retour (circuit primaire) B7</li> <li>5 = Sonde de retour (circuit secondaire) B71</li> </ul>                                                            |  |  |
| 164     | Test des contacts H<br><b>DDD</b> = Contact fermé<br>= Contact ouvert                                                           | Fon              | ction d'affich             | hage   | <ul> <li>H1 = Forçage du regime</li> <li>H2 = Besoin calorifique généré manuellement</li> <li>H3 = Blocage des réglages pour chauffage urbain</li> <li>H4 = Contacts auxiliaires du servomoteur (pour limitation minimale de course)</li> </ul>                                                                                           |  |  |
| 165     | Consigne température de départ                                                                                                  | Fon              | ction d'affich             | hage   | Consigne instantanée résultant de la température<br>extérieure mélangée, de la courbe de chauffe, du<br>bouton de réglage et du paramètre de la ligne de<br>commande 72                                                                                                    |  |  |
| 166     | Courbe de chauffe résultante                                                                                                    | Fon              | Fonction d'affichage       |        | Consigne résultante entre autre de la position du bouton de réglage et du paramétrage de la ligne 72<br>A gauche : TV1, pour temp. extérieure de 15 °C<br>A droite : TV2, pour temp. extérieure de –5 °C                                                                                                    |  |  |
| 167     | Température extérieure pour protection de l'installation                                                                        | 2.0 °C           | ou<br>025                  | °C     | Entrée = aucune protection                                                                                                    |  |  |
| 168     | Consigne de température de départ pour<br>protection de l'installation                                                          | 15 °C            | 0140                       | °C     |                                                                                                    |  |  |
| 169     | Numéro d'appareil                                                                                                    | 0                | 016                        |        | Adresse de bus<br>0 = Appareil sans bus                                                                                                    |  |  |
| 170     | Numéro de segment                                                                                                    | 0                | 014                        |        | Adresse de bus                                                                                                    |  |  |
| 171     | Alarme de départ                                                                                                    | :                | : ou<br>110                | h      | Période pendant laquelle la température de dé-<br>part/de chaudière (sonde à la borne B1) peut se<br>trouver en dehors des limites réglées.<br>= fonction inactive                                                                                                    |  |  |
| 172     | Mode de fonctionnement en cas de court-<br>circuit des bornes H1–M                                                              | 0                | 03                         |        | 0 = () Stand-by<br>1 = Auto@ AUTO<br>2 = (C REDUIT<br>3 = S CONFORT                                                                                                    |  |  |
| 173     | Amplification du signal de blocage                                                                                              | 100 %            | 0200                       | %      | Reaction aux signaux de blocage                                                                                                    |  |  |
| 174     | Relance des pompes                                                                                                    | 0                | 0 / 1                      |        | 0 = aucune relance périodique                                                                                                    |  |  |
| 176     | Commutation<br>heure d'hiver/heure d'été                                                                                        | 25.03            | 01.01<br>31.12             |        | Réglage : 1ère date de commutation possible                                                                                                    |  |  |
| 177     | Commutation<br>heure d'été/heure d'hiver.                                                                                       | 25.10            | 01.01<br>31.12             |        | Réglage : 1ère date de commutation possible                                                                                                    |  |  |
| 178     | Horloge                                                                                                    | 0                | 03                         |        | <ul> <li>0 = Horloge autonome dans le régulateur</li> <li>1 = Heure à partir du bus, horloge (esclave) sans<br/>réglage à distance</li> <li>2 = Heure à partir du bus, horloge (esclave) avec<br/>réglage à distance</li> <li>3 = Heure à partir du régulateur (horloge maître)</li> </ul>                                                |  |  |
| 179     | Alimentation du bus                                                                                                    | A                | 0/A                        |        | 0 = Pas d'alimentation du bus par le régulateur<br>A = Alimentation du bus par le régulateur                                                                                                    |  |  |
| 180     | Température extérieure (fournisseur)                                                                                            | A                | A ou<br>00.01<br><br>14.16 |        | Aucun affichage signifie : régulateur autonome (pas<br>de bus de données)<br>Si connexion au bus :<br>Entrer le numéro de segment et d'appareil du four-<br>nisseur, <b>ou</b><br>entrer A pour définir automatiquement le fournisseur                                                                                                    |  |  |

| Ligne | Fonction, affichage | Réglage<br>usine | Plage | Entrée | Commentaires, indications, conseils |
|-------|---------------------|------------------|-------|--------|-------------------------------------|
|-------|---------------------|------------------|-------|--------|-------------------------------------|

### 4.4.7 Contact H2

| 404 |                                      | • | 0/4   | 0. Cignoliaction de basain colorifique à la abou       |
|-----|--------------------------------------|---|-------|--------------------------------------------------------|
| 184 | Fonction en cas de court-circuit des | 0 | 0 / 1 | diòro                                                  |
|     | Dornes Hz-IVI                        |   |       | <br>1 - Signalisation de besoin calorifique au circuit |
|     |                                      |   |       | de chauffe                                             |

### 4.4.8 Contact H2 et fonctions d'affichage générales

| 185 | Influence en cas de court-circuit des<br>bornes H2–M | 0                    | 0 / 1           |    | 0 = constante<br>1 = minimale                             |
|-----|------------------------------------------------------|----------------------|-----------------|----|-----------------------------------------------------------|
|     |                                                      |                      |                 |    |                                                           |
| 186 | Température requise en cas de court-                 | 70                   | 0140            |    |                                                           |
|     | circuit des bornes H2–M                              |                      |                 | °C |                                                           |
| 194 | Compteur d'heures de fonctionnement                  | Fonction d'affichage |                 |    | Heures de fonctionnement du régulateur                    |
| 195 | Version du logiciel du régulateur                    | Fon                  | ction d'afficha | ge |                                                           |
| 196 | Code d'identification de l'appareil<br>d'ambiance    | Fon                  | ction d'afficha | ge |                                                           |
| 197 | Horloge radio, heure depuis la dernière réception    | Fonction d'affichage |                 |    | Plage : 00:0042:00 h<br>: = pas d'horloge radio raccordée |

### 5 Opérations finales

### 5.1 Blocage des réglages du chauffage urbain

Les réglages du chauffage urbain peuvent être bloqués en courtcircuitant les bornes H3 et M.

Plomber ensuite la vis de fixation inférieure : Insérer la douille dans le trou de vis (accrochée à l'anneau de clé), passer un fil de plombage par les deux oeillets et plomber.

### 5.2 Terminer le montage

- 1. Effectuer les réglages consignés dans cette brochure et ranger cette dernière dans un endroit approprié.
- Inscrire dans le mode d'emploi : 2.
  - le type de réglage de la courbe de chauffe page 9 - le nom et l'adresse du chauffagiste page 23
- 3. Insérer le mode d'emploi dans le capot de l'appareil.
- Au besoin, bloquer le couvercle par un fil de plombage.
- 4.

## 6 Encombrements

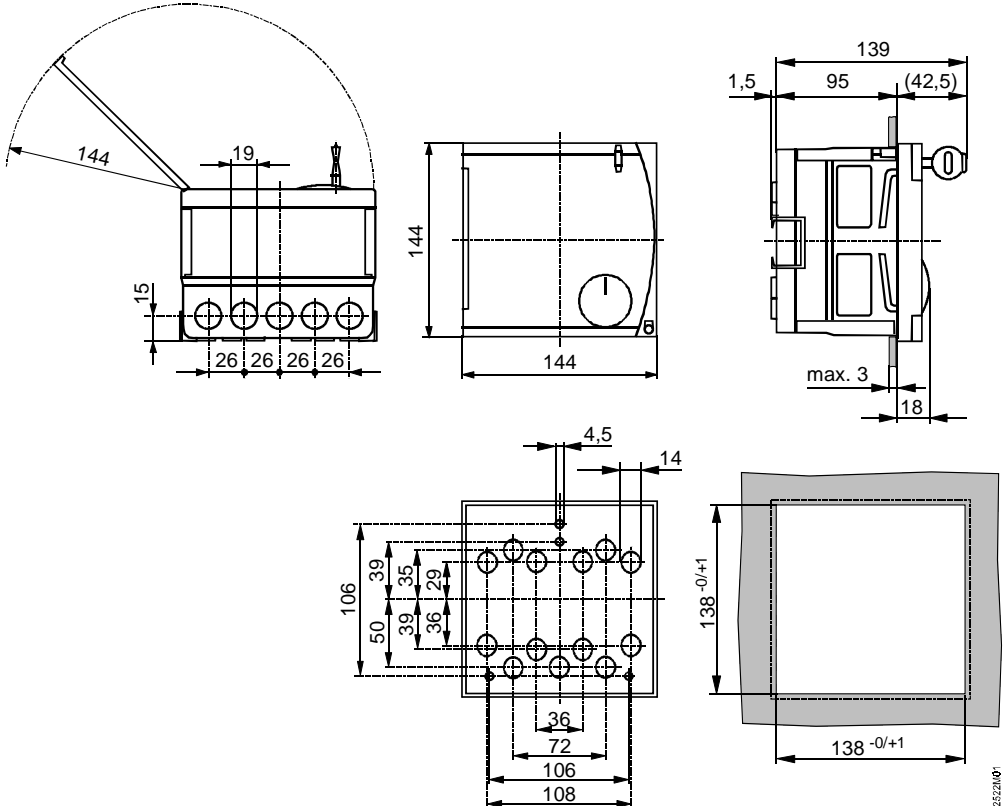

Dimensions en mm